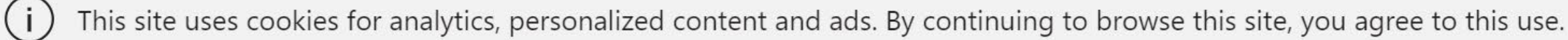

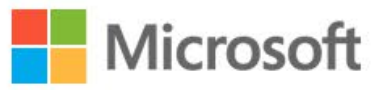

**Office** Products  $\checkmark$  Resources  $\checkmark$  Templates Support My account

# Welcome to Office

Your place to create, communicate, collaborate, and get great work done.

**Get Office** 

1 / Otevřete si prohlížeč (Chrome/Firefox/Safari/...) a jďěte na adresu **office.com** 2 / Klikněte na Sign in nebo Přihlásit

Buy Office 365

All Microsoft ~ Sign in (

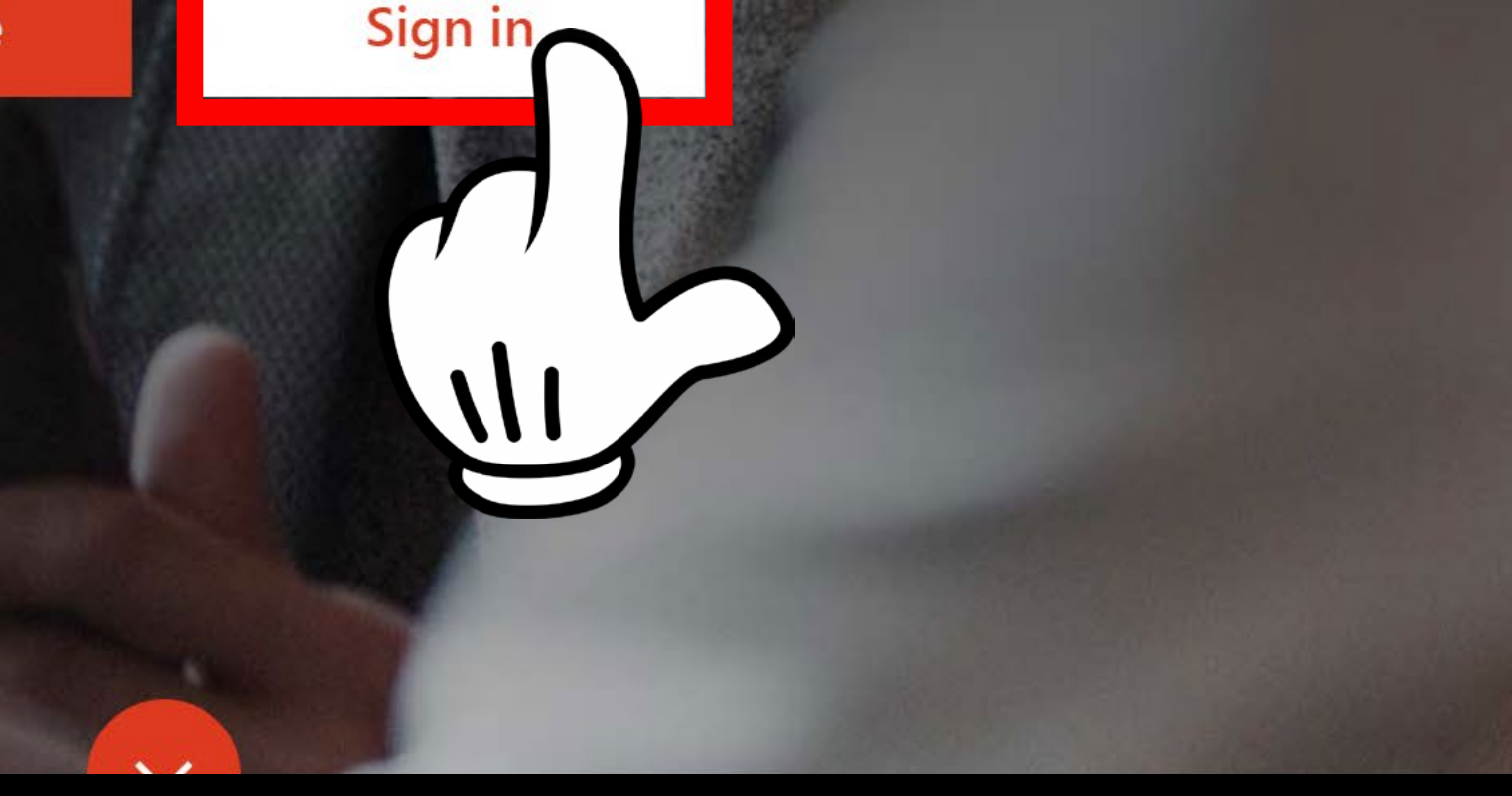

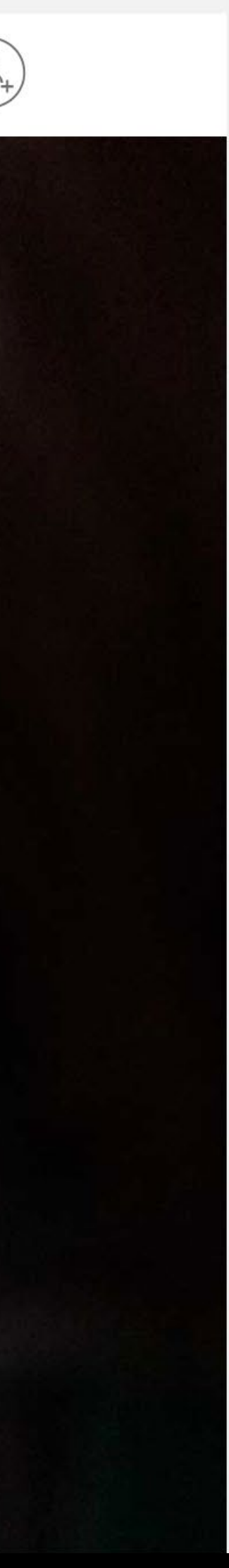

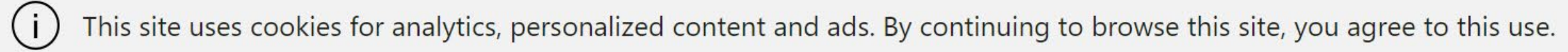

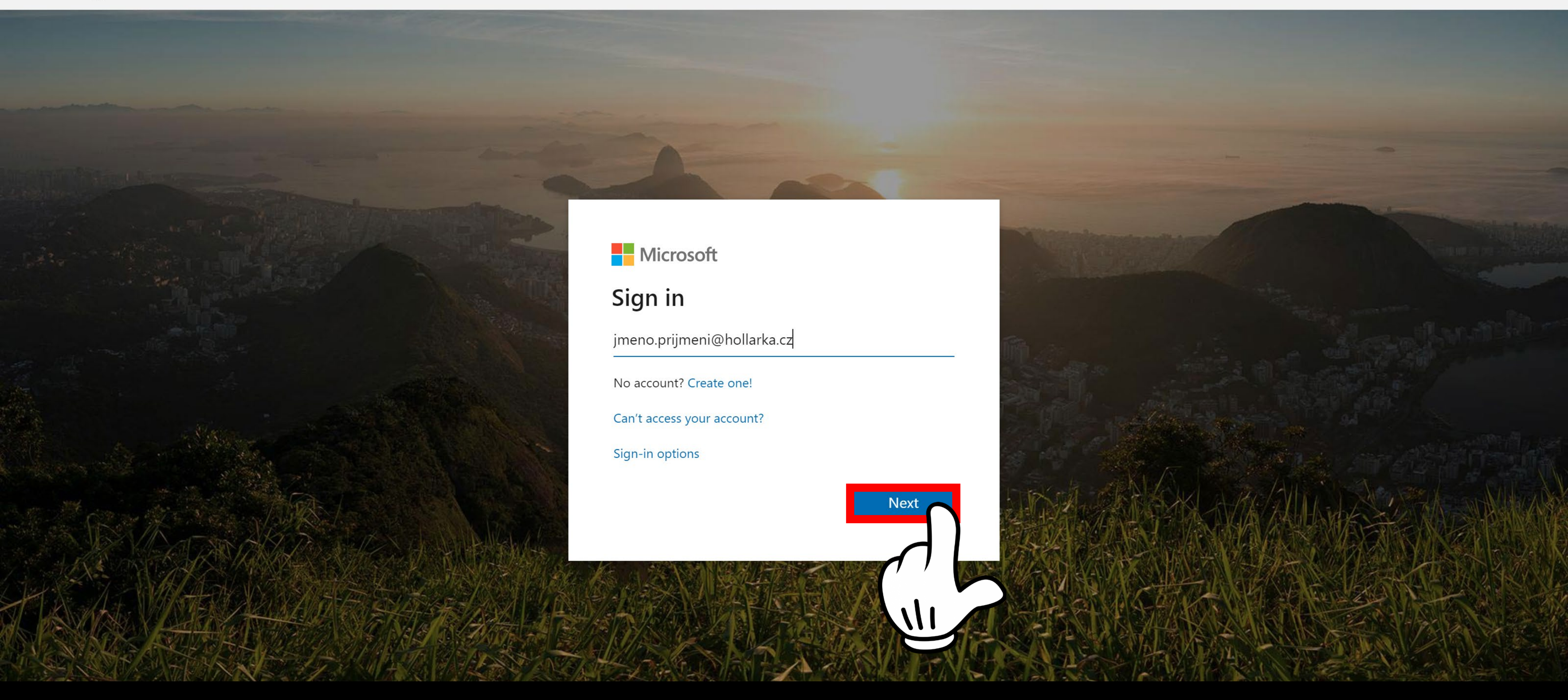

3 / Vložte svůj nový e-mail: **jmeno.prijmeni@hollarka.cz** a klikněte na **Next** nebo **Další** 

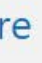

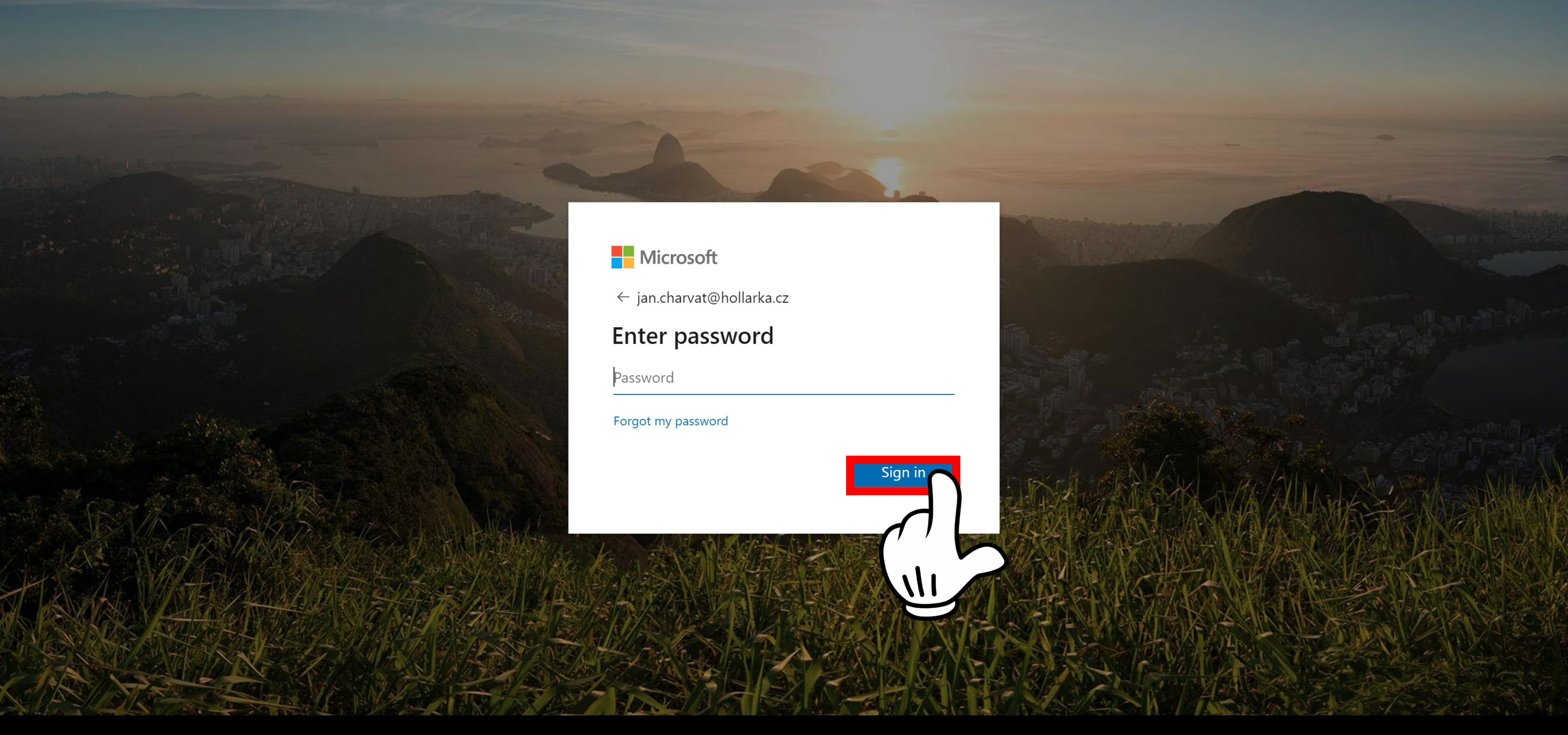

3 / Vložte své **heslo**, které jste obdrželi na lístečku a klikněte na **Next** nebo **Další** 

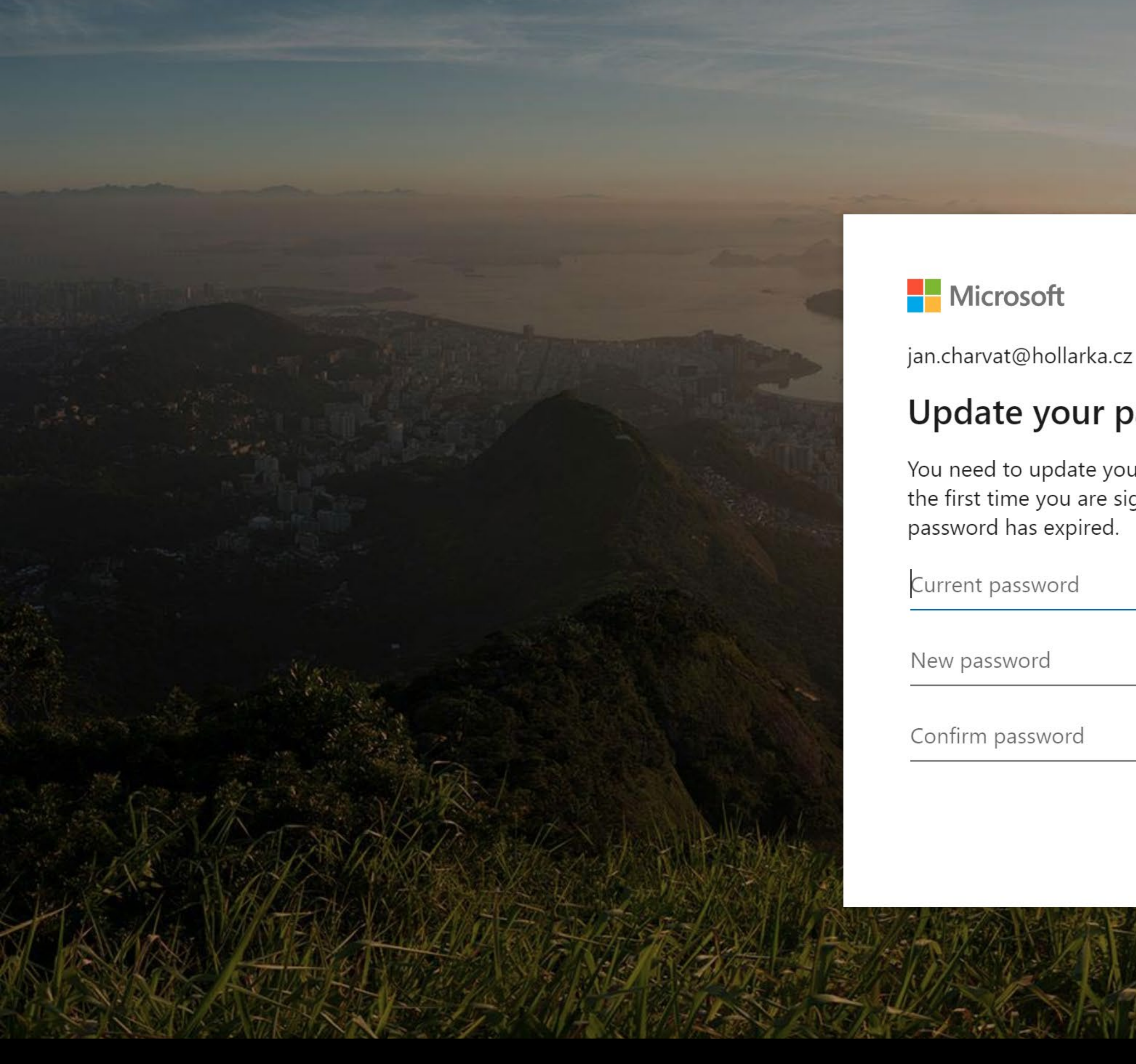

4 / Pokud Vám prohlížeč nabízí zapamatování heslo, odmítněte to (je to dočasné heslo, které hned v dalším kroku změníte). Klikněte na Never/No/Nikdy/Ne v horním políčku 5 / Zadejte do formuláře nové heslo. Ideálně kombinace velkých a malých písmen s číslem a speciálním znakem. Příklad, který nepoužívejte je: Hollarka\*2020, Heslo\_1234 apod.

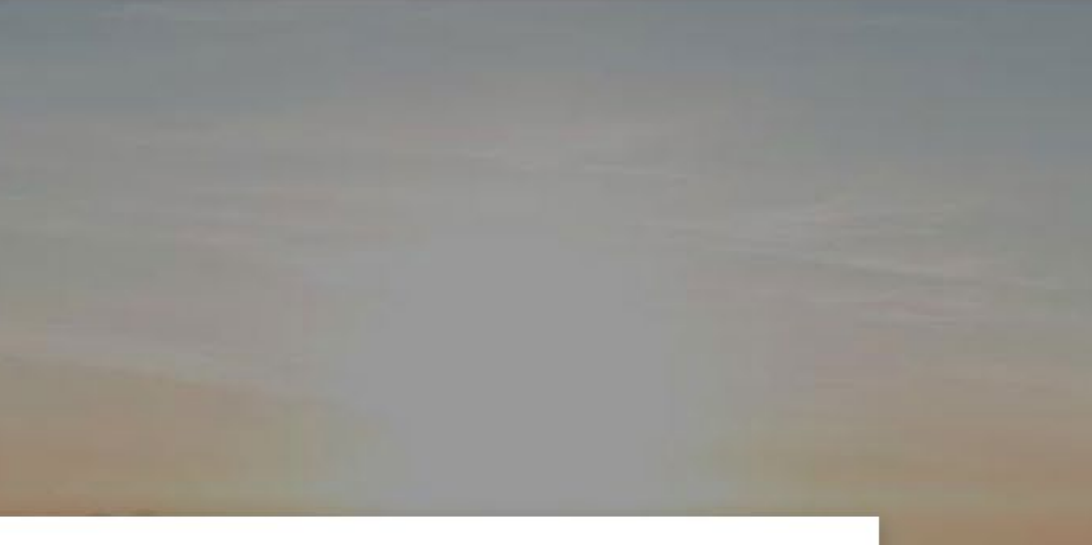

Sign in

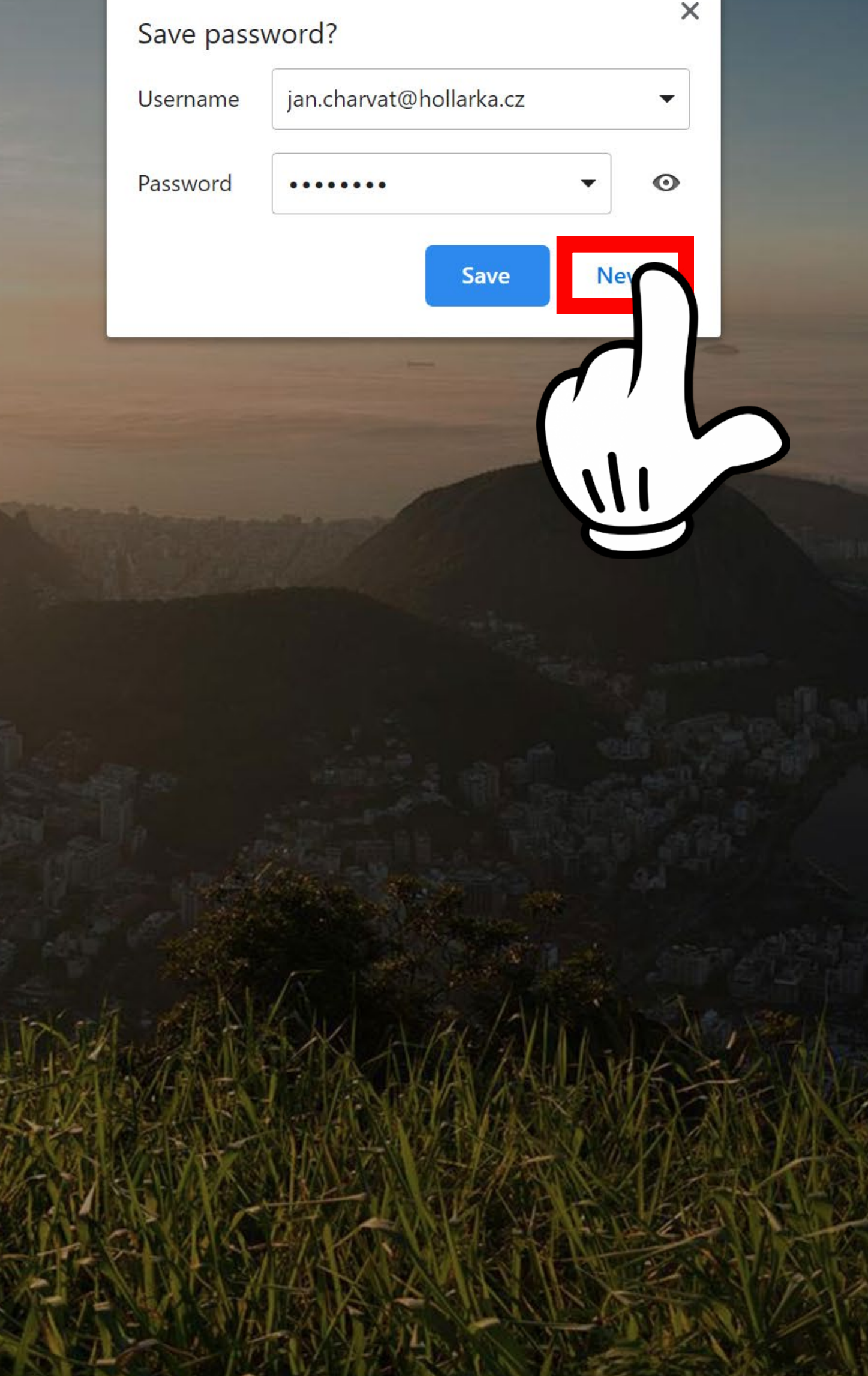

### Update your password

You need to update your password because this is the first time you are signing in, or because your

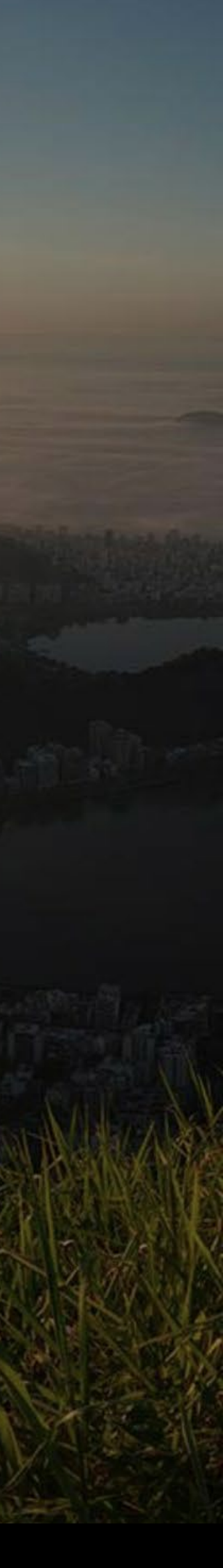

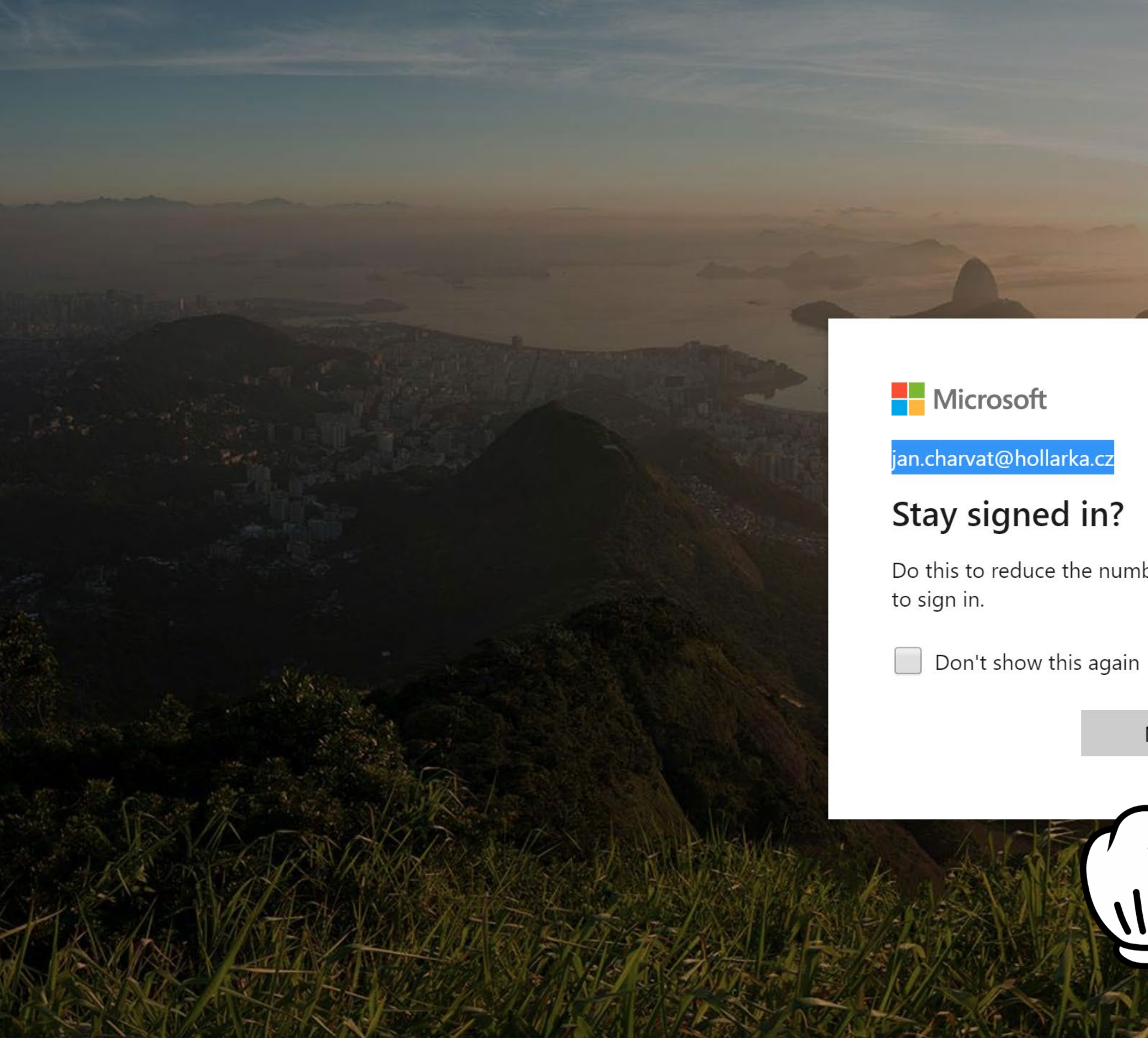

6 / Office vám nabízí zůstat přihlášený na svém počítači. Pokud sedíte u svého počítače, který nikdo jiný nepoužívá můžete dát **Yes/Ano**, pokud sedíte na školním nebo sdíleném počítačí dejte No/Ne. Pokud si nejste jistí dejte No/Ne

Do this to reduce the number of times you are asked

Yes

No

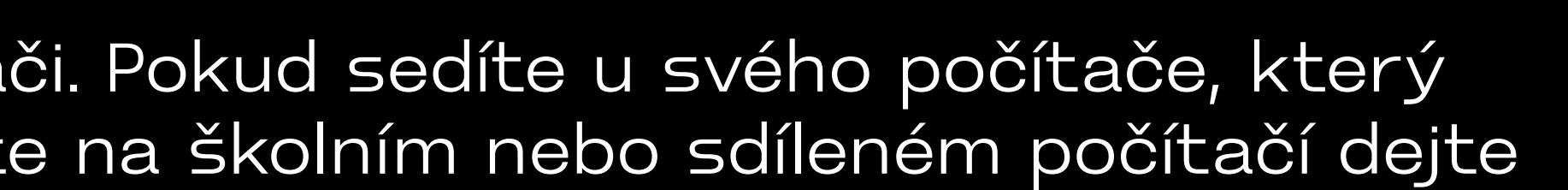

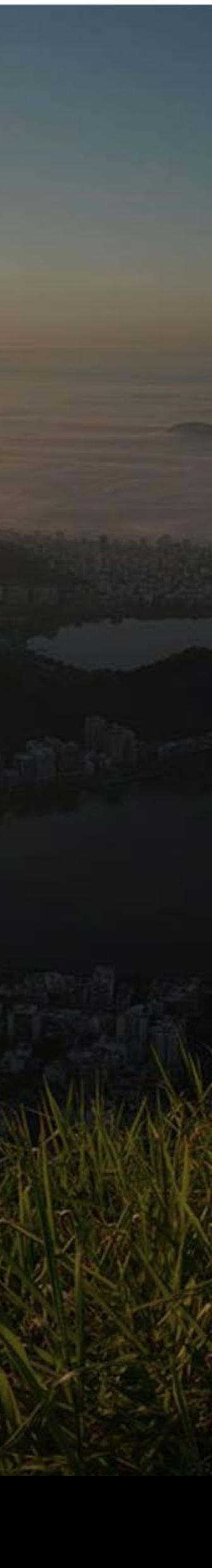

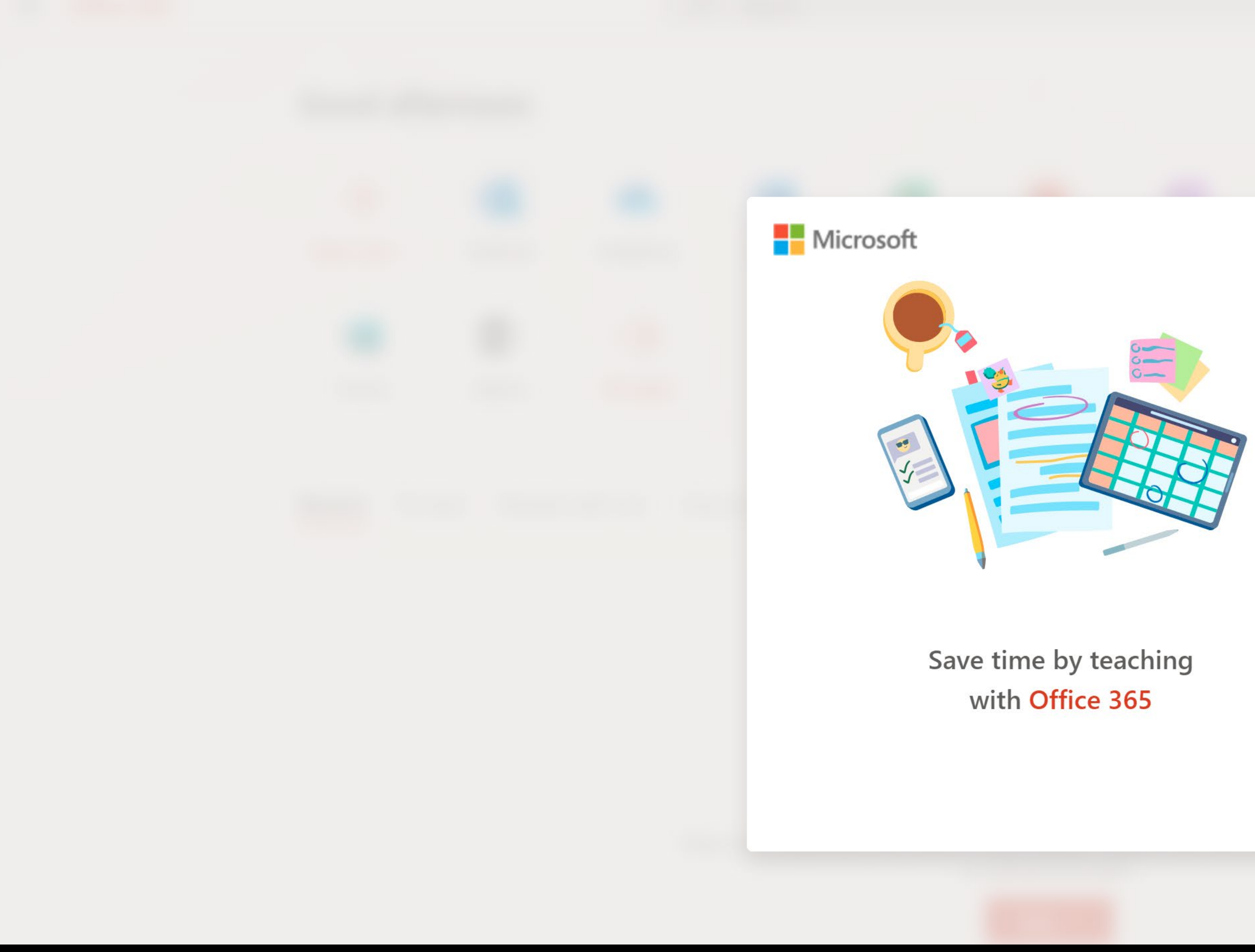

7 / Jakákoliv uvítací okna přeskočte, odklikněte…

Set your time zone  $\mathbb{A}$ To set your profile photo and receive reminders, go to Mail and

set the time zone for your calendar. ightarrow

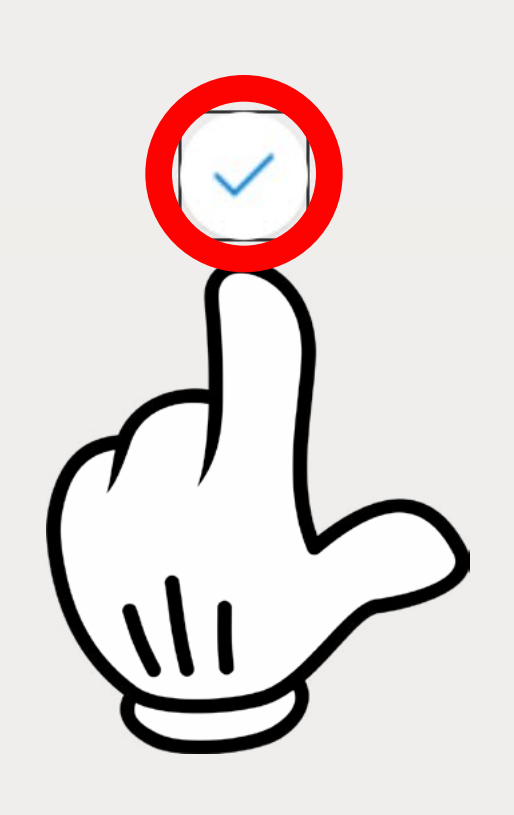

 $\times$ 

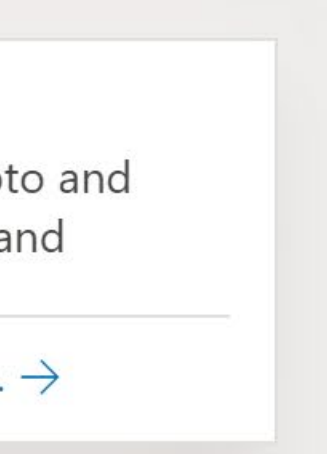

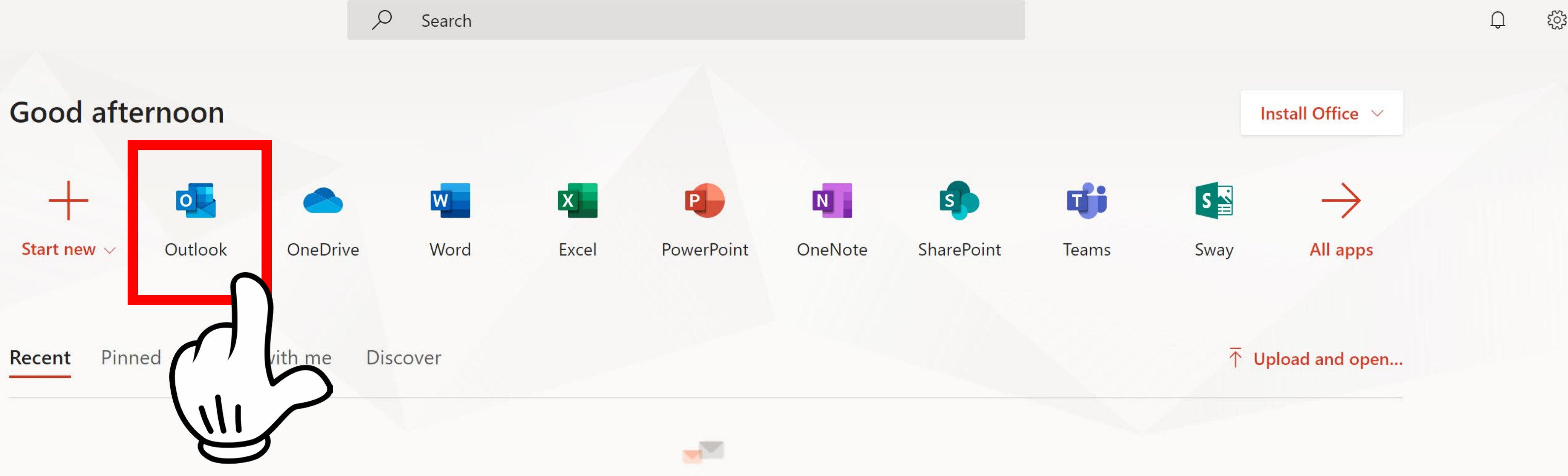

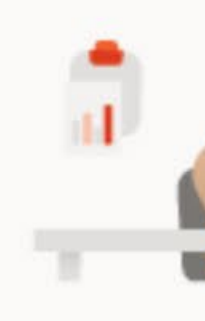

No recent online Office documents Share and collaborate with others. To get started, create a new document or drag it here to upload and open.

 $\overline{\uparrow}$  Upload and open...

Jste příhlášeni v Office. Můžete využít aplikací Word, Excel, Powerpoint apod. v horní nabídce. V aplikaci OneDrive můžete ukládat soubory na cloud. Váš mail je v aplikaci s názvem Outlook.

8 / Pokračujte do Outlooku

OnoDrin

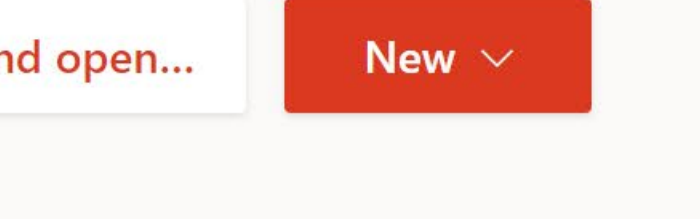

CharaDaint

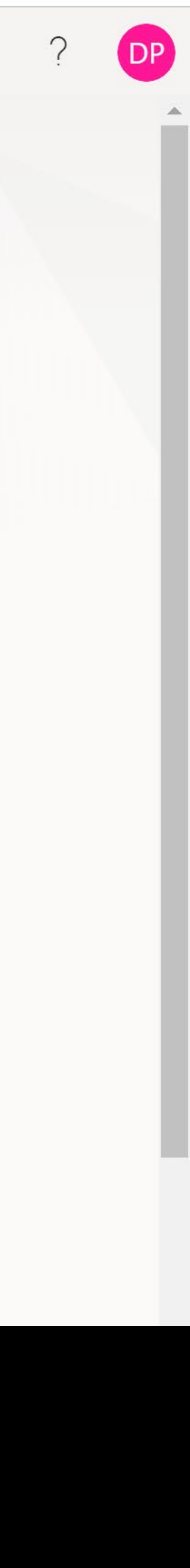

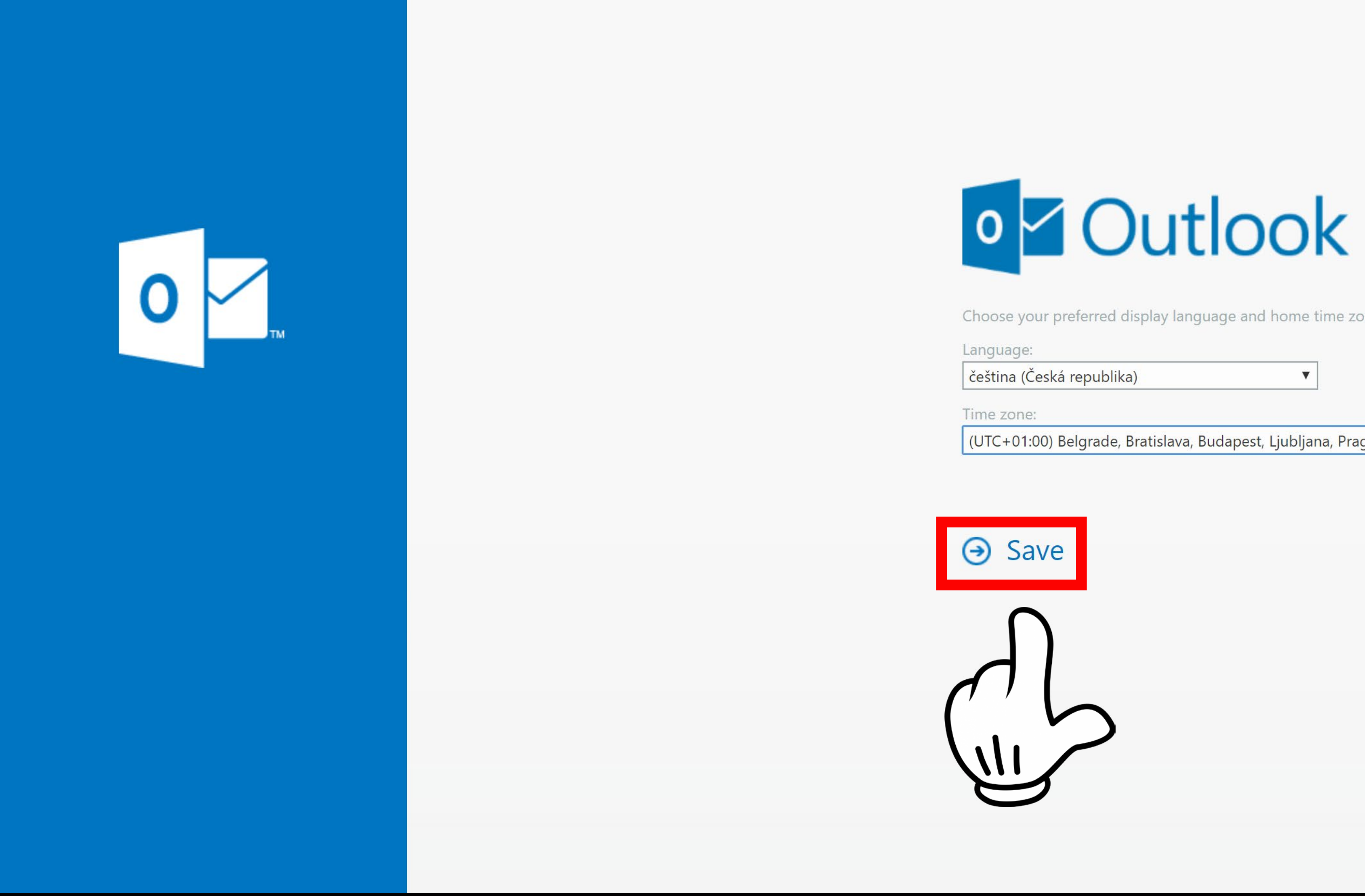

9 / Nastavte si jazyk Češtinu a časové pásmo na +1 Belgrade, Bratislava, Ljubljana, Prague

Choose your preferred display language and home time zone below.

(UTC+01:00) Belgrade, Bratislava, Budapest, Ljubljana, Prague 🔹

|                  | Outlook                   | ✓ Hledat                                                    |  |
|------------------|---------------------------|-------------------------------------------------------------|--|
| ≡                | Nová zpráva               | 🗓 Vyprázdnit další poštu 🕒 Označit vše jako přečtené 🏷 Zpět |  |
| $\sim$           | Oblíbené                  | ⊘ ☆ Prioritní ☑ Další Filtr ∨                               |  |
|                  | Doručená pošta 1          | Studenti<br>Vou've joined the Studenti a Pá 13.09           |  |
| $\triangleright$ | Odeslaná pošta            | Work Brilliantly Together Welcome to the St                 |  |
| Ø                | Koncepty                  |                                                             |  |
| ⊟                | Archiv                    |                                                             |  |
|                  | Přidat oblíbenou p        |                                                             |  |
| $\sim$           | Složky                    |                                                             |  |
| $\square$        | Doručená pošta 1          |                                                             |  |
| Ø                | Koncepty                  |                                                             |  |
| $\triangleright$ | Odeslaná pošta            |                                                             |  |
|                  | Odstraněná pošta <b>3</b> |                                                             |  |
| $\bigcirc$       | Nevyžádaná pošta          |                                                             |  |
| Ē                | Archiv                    |                                                             |  |
|                  | Historie konverzací       |                                                             |  |
|                  | Poznámky                  |                                                             |  |

Jste v mailu. Zde se nachází vaše pošta, můžete posílat a přijímat maily.

10 / Pokud máte v Inboxu mail od Adobe postupujte podle něj a klikněte na modrý odkaz a pokračujte na krok 15. Pokud ho nemáte, pokračujte dalším krokem 11

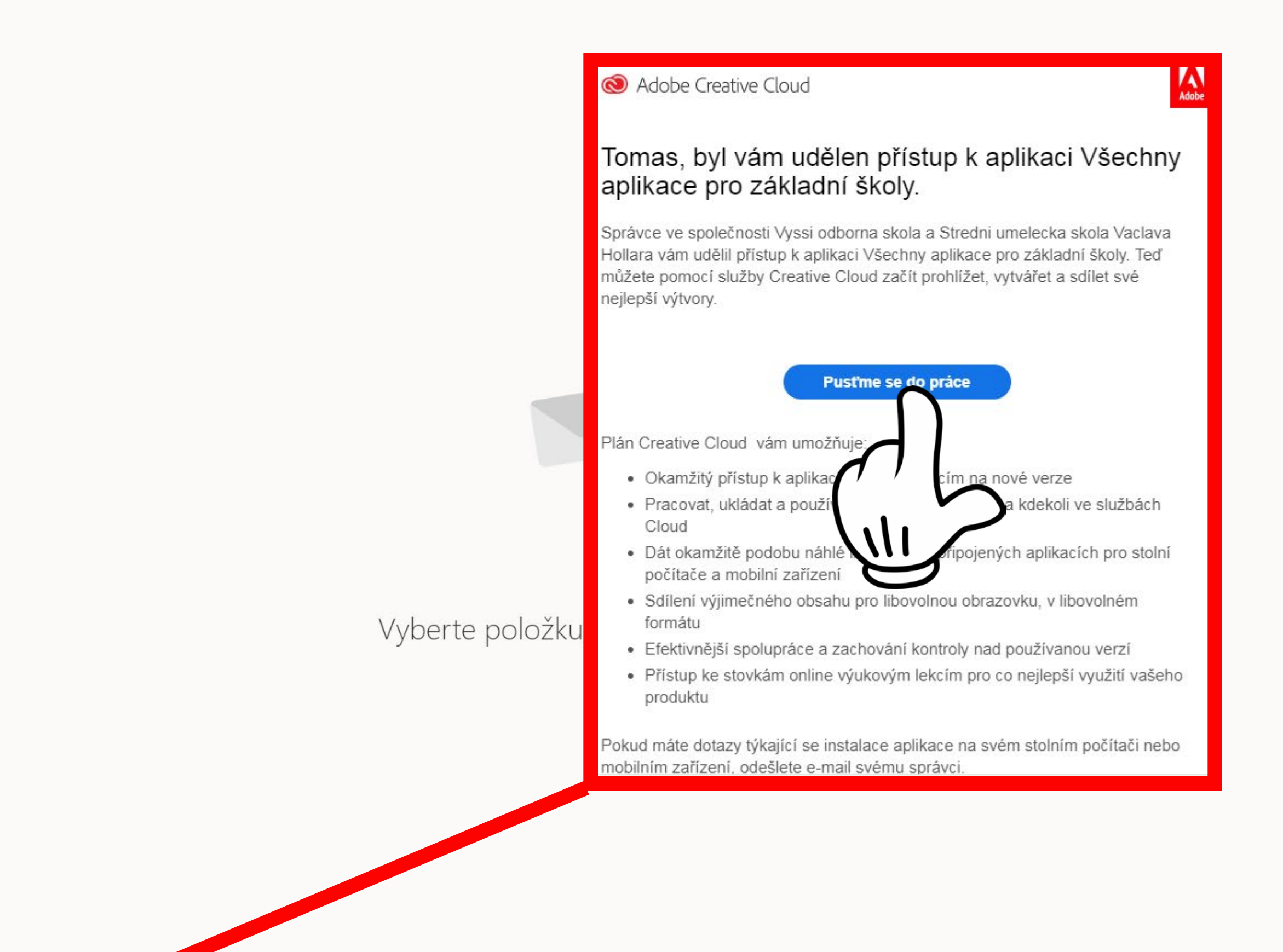

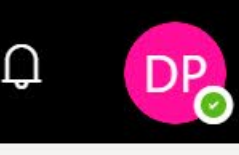

圮

ŝ

2

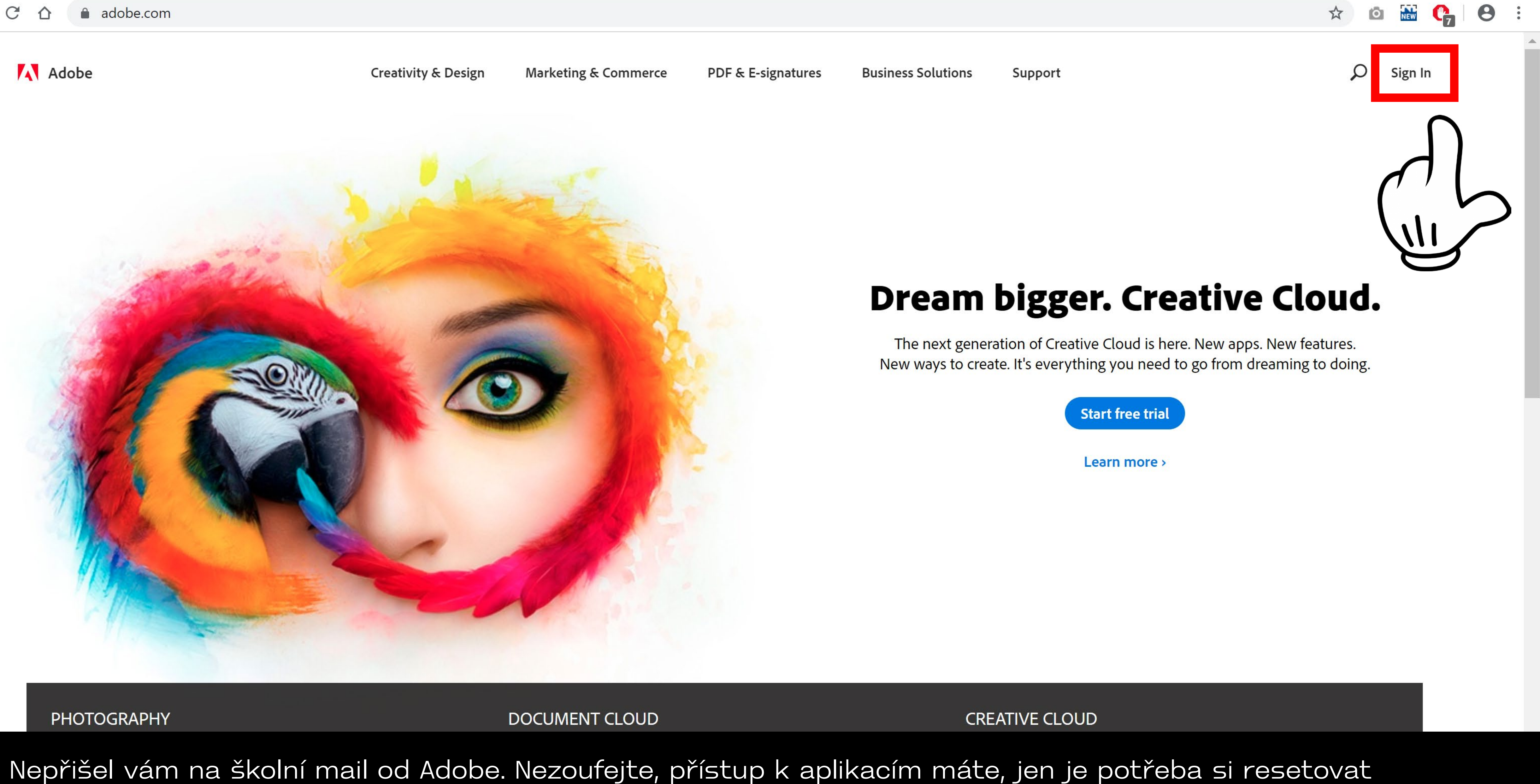

11 / Nepřišel vám na školní mail od Adobe. Nezoufejte, přístup k aplikacím máte, jen je potřeba si resetovat heslo. Oteřete si další záložku, jděte na adobe.com a klikněte na Sign In

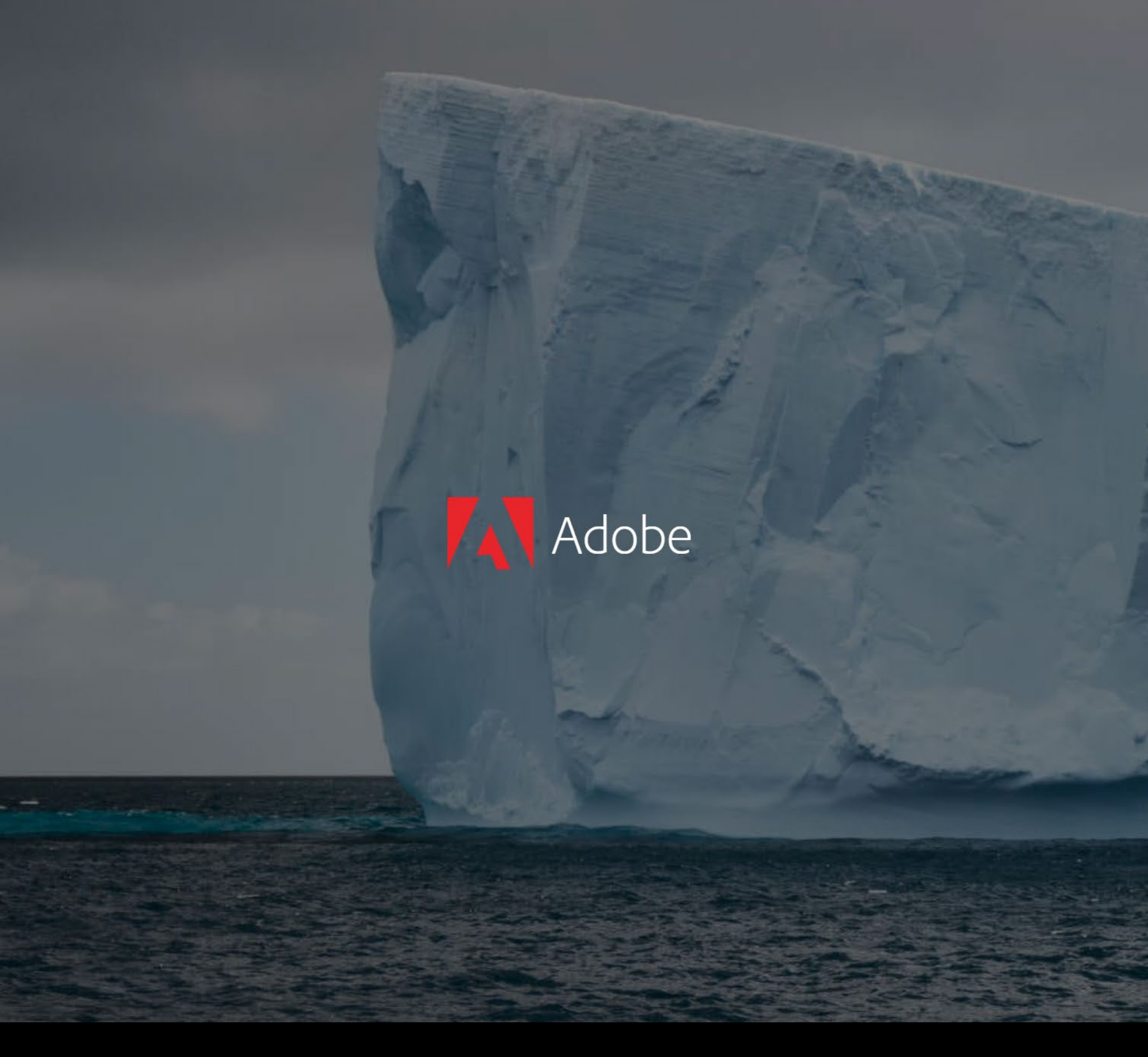

12 / Vložte sem svůj školní e-mail: **jmeno.prijmeni@hollarka.cz** a klikněte na **Continue** 

# Sign in

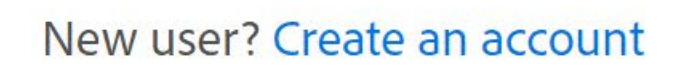

Email address

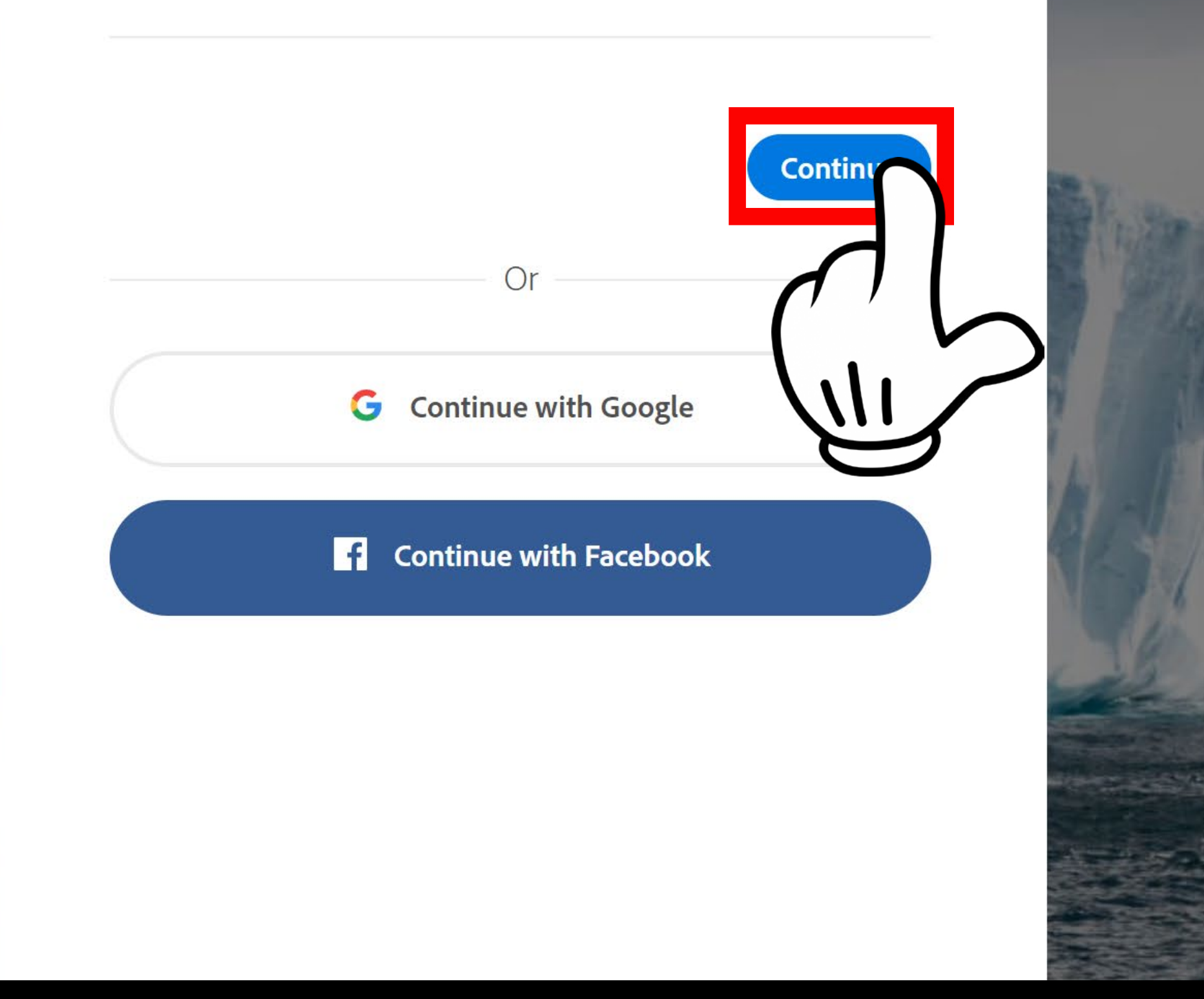

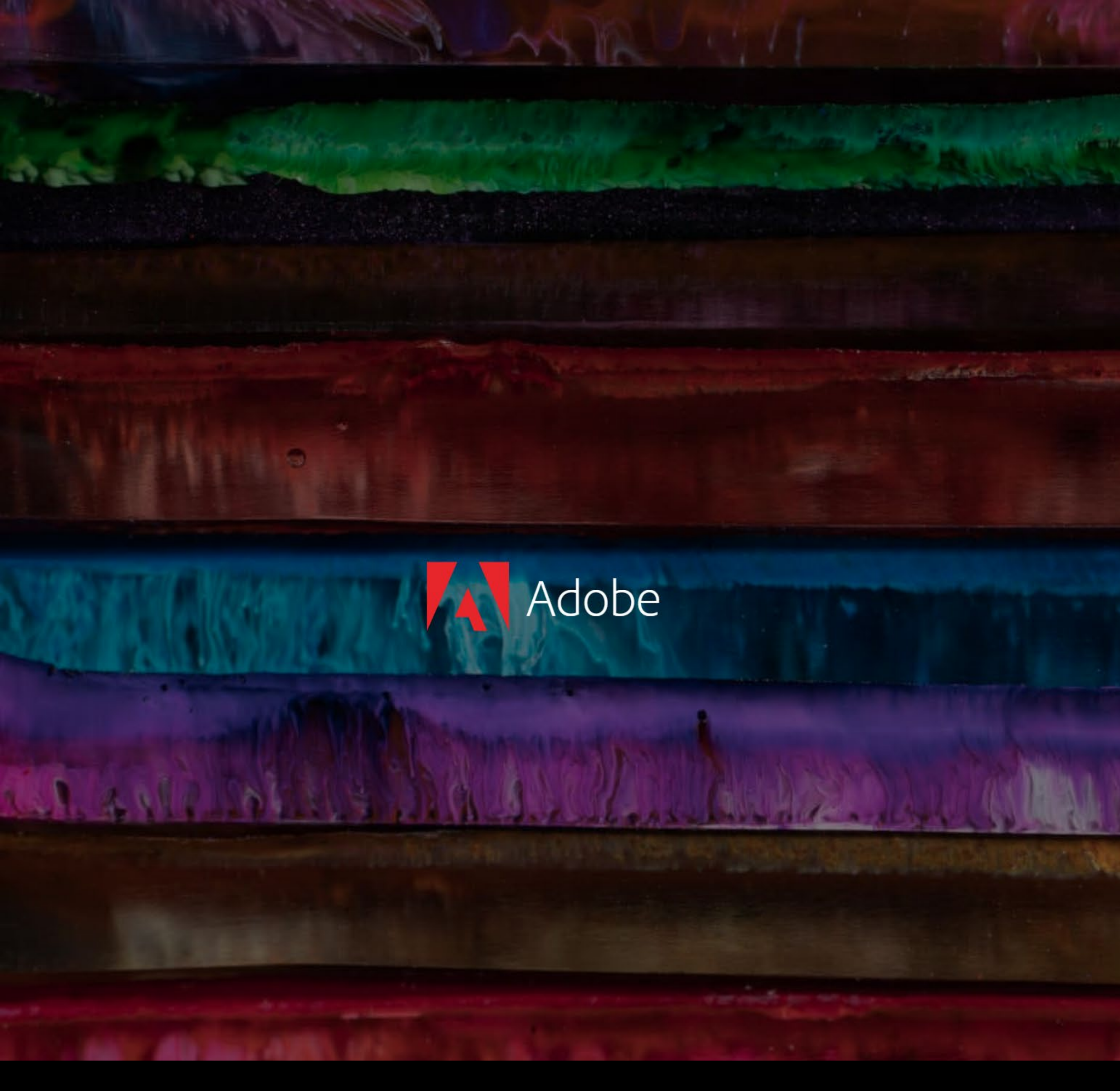

13 / Adobe vám sdělí, že je potřeba doplnit další údaje do vašeho účtu a vy přejdete zpět do svého mailu na stránce Office.

# Additional account details required

1

This account is missing some important information. Please check your inbox for an email we just sent you; it contains instructions for how to complete your account. Once you're done you can log into your account.

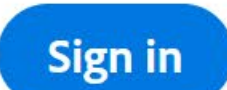

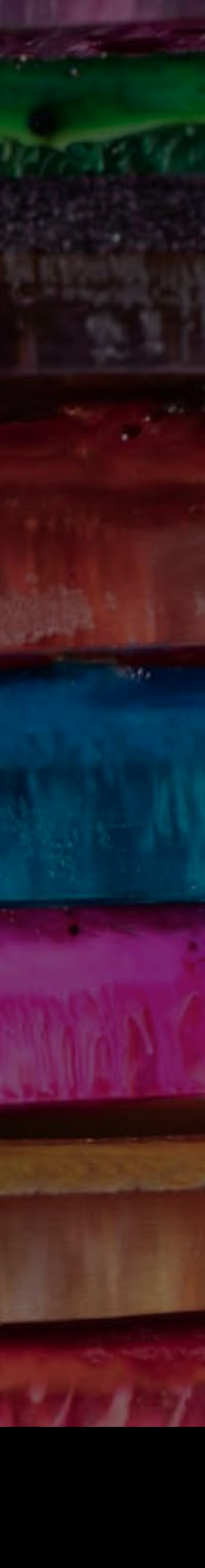

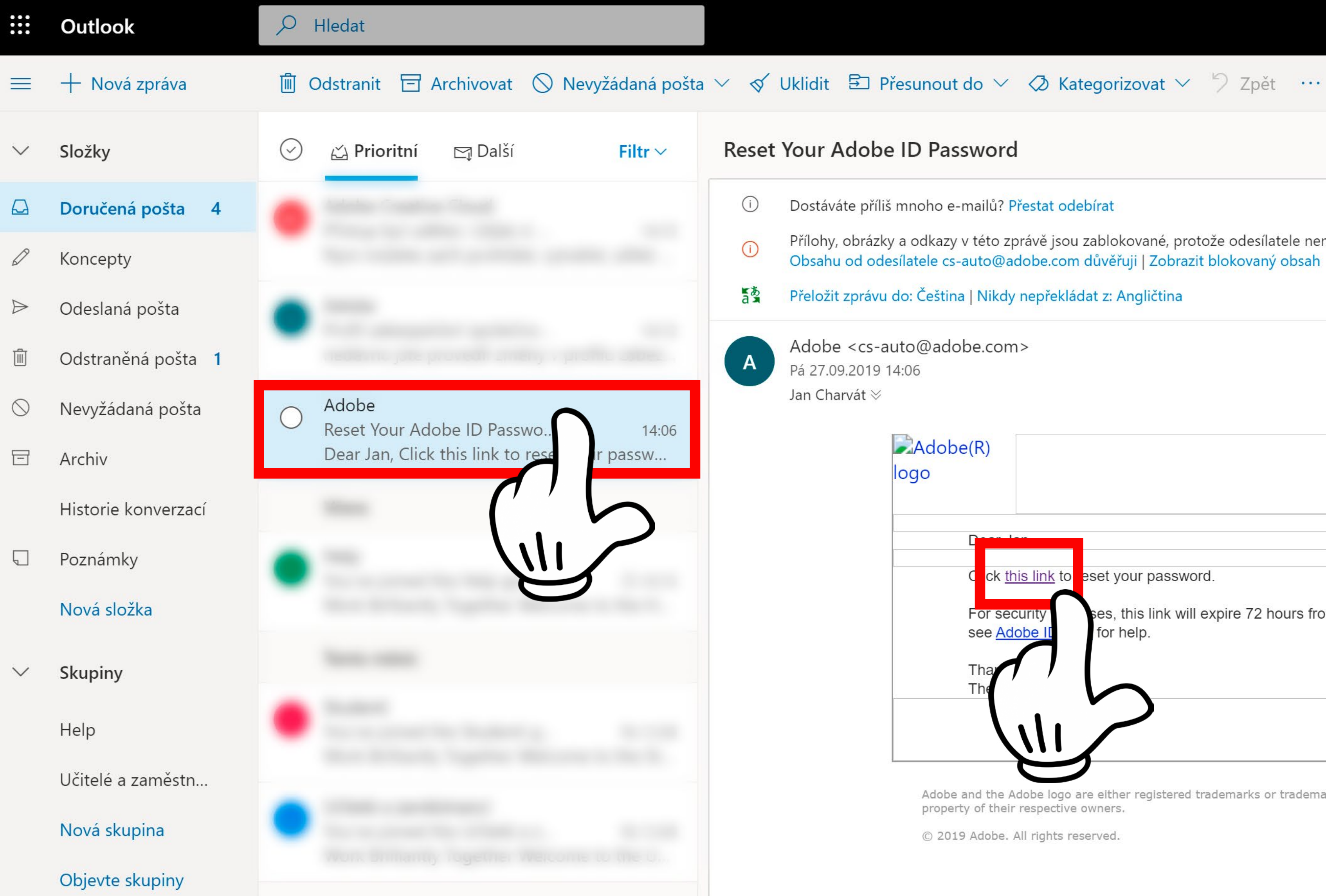

14 / V mailu se objeví zpráva od Adobe, která obsahuje odkaz **this link**, na který klikněte. Otevře se další okno prohlížeče.

Dostáváte příliš mnoho e-mailů? Přestat odebírat

Přílohy, obrázky a odkazy v této zprávě jsou zablokované, protože odesílatele nemáte v seznamu bezpečných odesílatelů. Obsahu od odesílatele cs-auto@adobe.com důvěřuji | Zobrazit blokovaný obsah

Přeložit zprávu do: Čeština | Nikdy nepřekládat z: Angličtina

| lobe(R)                  |                                                  |                                                |                                 |                  |
|--------------------------|--------------------------------------------------|------------------------------------------------|---------------------------------|------------------|
|                          |                                                  |                                                |                                 |                  |
| For sec<br>see <u>Ad</u> | urity ses, this link will exp<br>be II for help. | pire 72 hours from the time it was sent. If yo | ou continue to have issues with | ı your password, |
| Tha<br>The               |                                                  |                                                |                                 |                  |
|                          |                                                  |                                                |                                 | <u> </u>         |

Adobe and the Adobe logo are either registered trademarks or trademarks of Adobe in the United States and/or other countries. All other trademarks are the property of their respective owners.

© 2019 Adobe. All rights reserved.

2

ស្មឹ

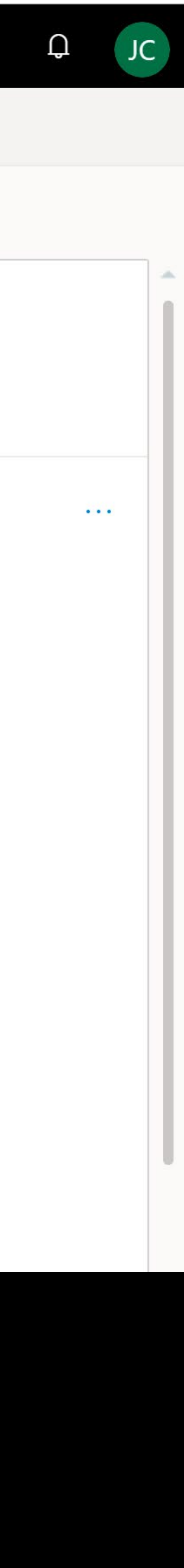

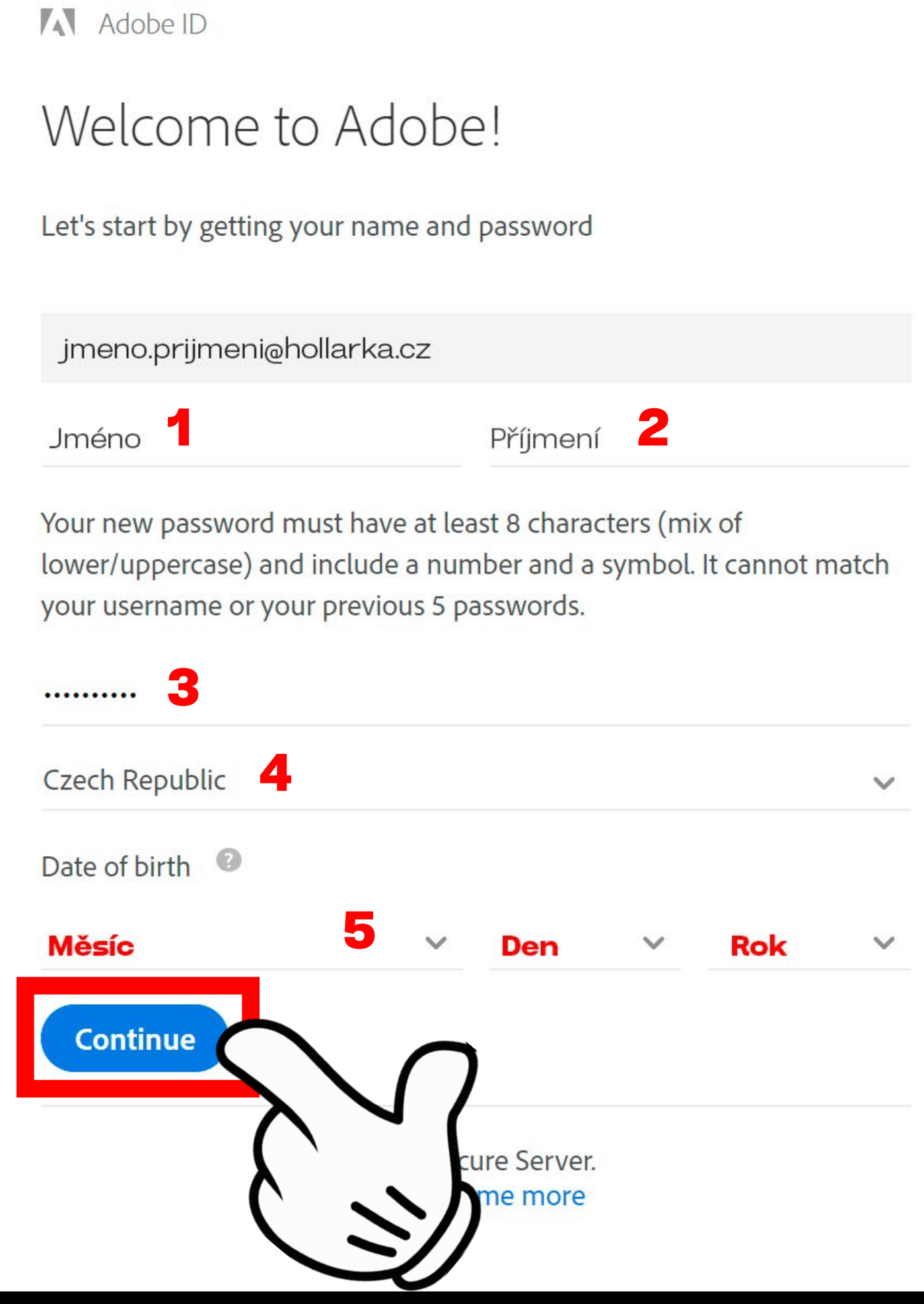

15 / V novém okně, které se vám oteřelo z mailu vyplňte: 1 – Jméno, 2 – Příjmení, 3 – Heslo, 4 – Stát, 5 – Datum narození

| Adobe!            |   |
|-------------------|---|
| name and password |   |
| 'ka.cz            |   |
| Příjmení          | 2 |

| AUDEID |  | Adobe | ID |
|--------|--|-------|----|
|--------|--|-------|----|

Continue

### Terms of Use

### Adobe General Terms of Use

Last updated June 5, 2018. Replaces all prior versions.

These General Terms of Use ("General Terms"), along with any applicable Additional Terms (see section 1.2 below) and the Subscription and Cancellation terms (collectively "Terms") govern your use of our website, customer support, and services such as Creative Cloud (collectively "Services") and software that we include as part of the Services, as well as any applications. Sample Files

□ I ave read and agree to the Terms of Use and Privacy licy (UPDATED).

16 / Souhlasíte s tím, i když jste to nikdy nečetli.

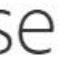

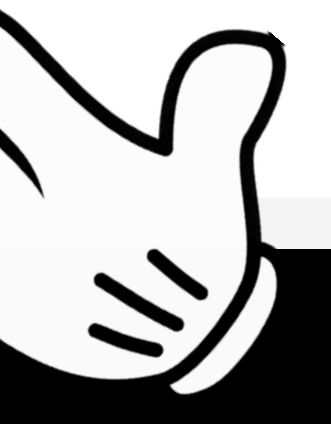

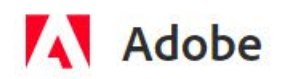

Jste přihlášeni do Adobe. Zde si můžete stáhnout jakoukoliv aplikaci od Adobe. 17 / Klikněte do pravého horního rohu na ikonku s políčky 3x3

PDF a elektronické podpisy

Řešení pro firmy

Podpora

Nabídky

### Sněte odvážněji se službou **Creative Cloud**

Nová generace služby Creative Cloud je zde. Natáčejte, upravujte a sdílejte videa kdekoli. Navrhujte pro rozšířenou realitu. Využívejte všechny možnosti aplikace Photoshop na iPadu. A k tomu navíc nové funkce pro aplikace, které již znáte a rádi používáte. Nahlédněte do budoucnosti kreslení a malování.

Podívejte se, co je nového

Sledujte prezentaci na konferenci MAX >

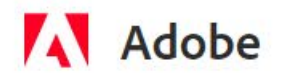

### 18 / Klikněte na první ikonu – Creative Cloud

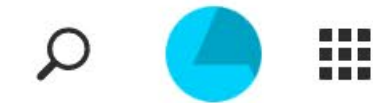

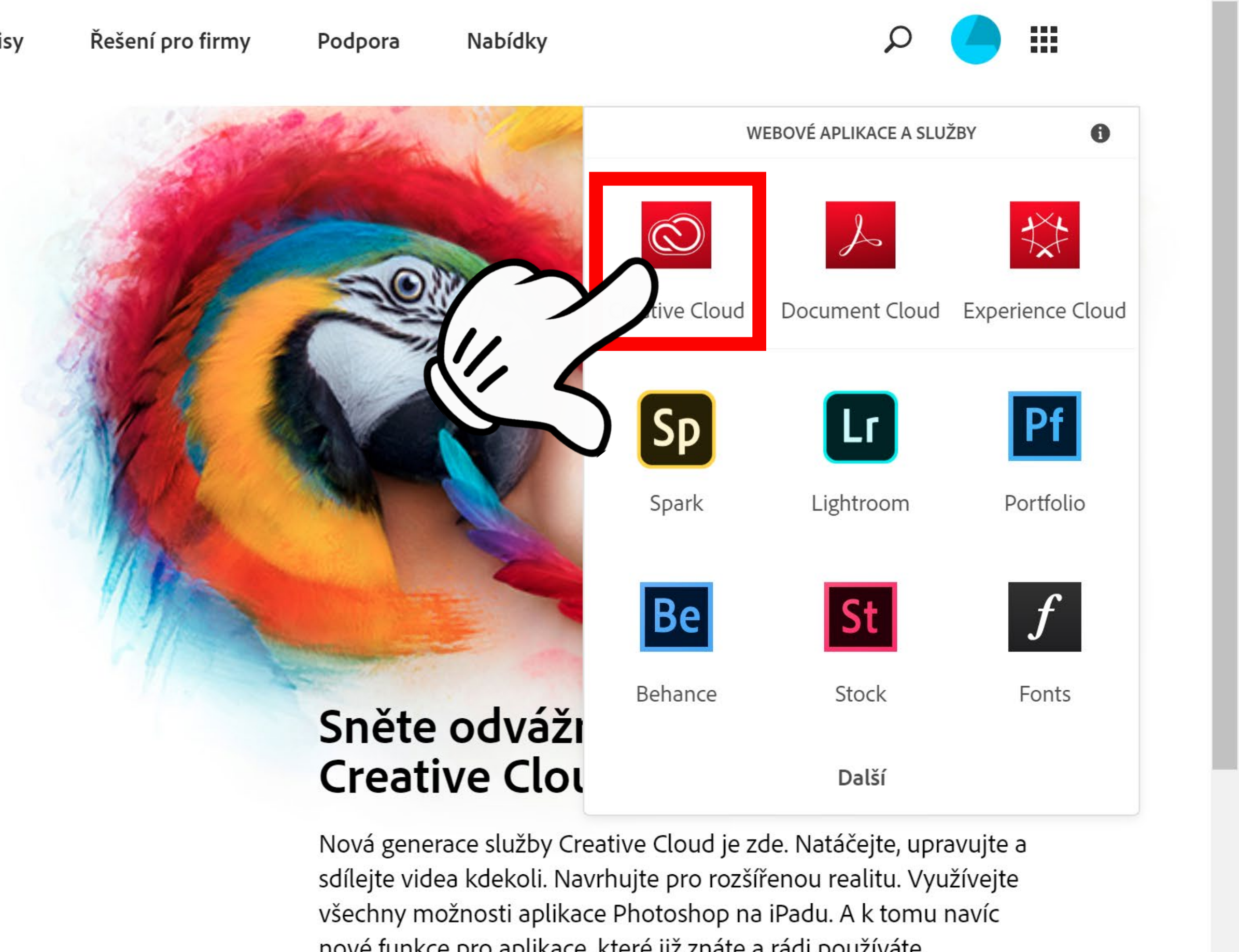

nové funkce pro aplikace, které již znáte a rádi používáte. Nahlédněte do budoucnosti kreslení a malování.

Podívejte se, co je nového

Sledujte prezentaci na konferenci MAX >

### Na jednom místě najdete všechny své aplikace, tvůrčí práci a zdroje pro učení.

Zde je vše, co potřebujete k tomu, abyste mohli začít. Vážený uživateli Jan, vítejte ve službě Creative Cloud.

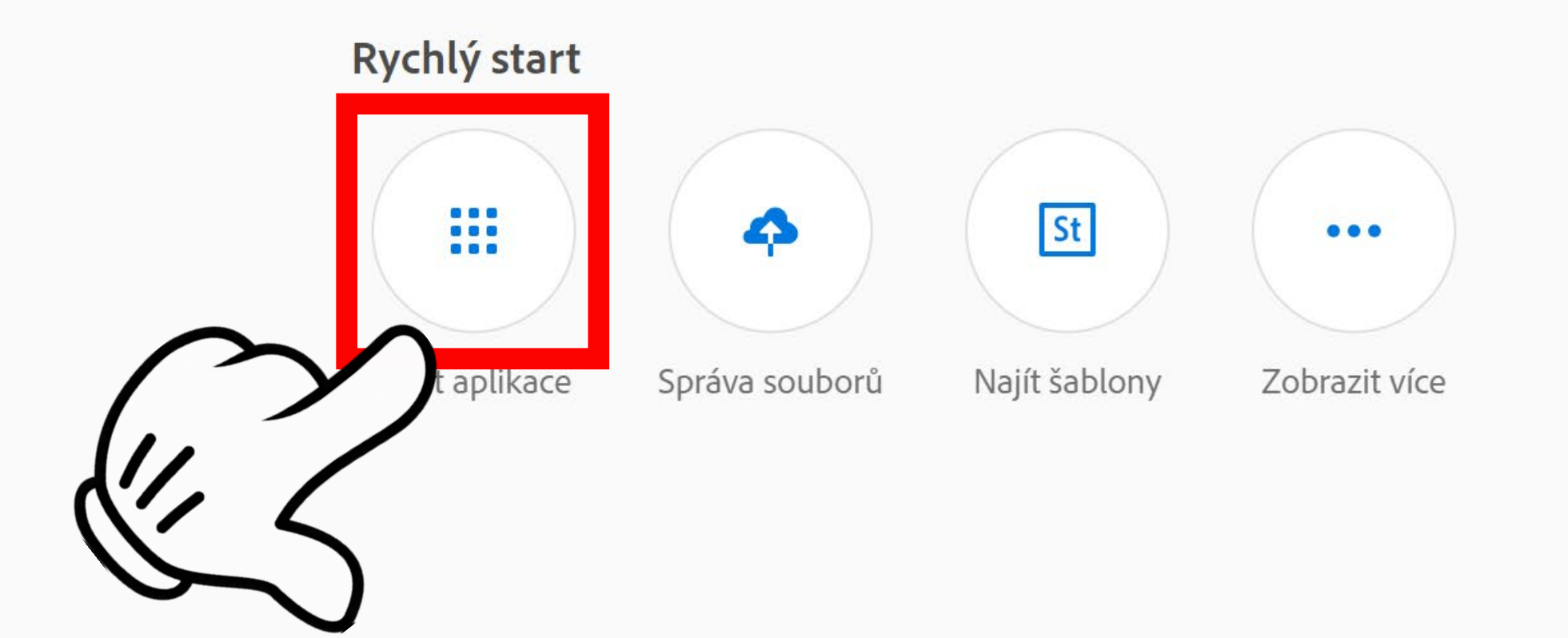

### 19 / Klikněte na první ikonu – Najít aplikace

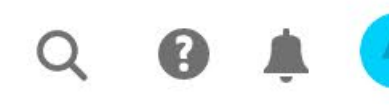

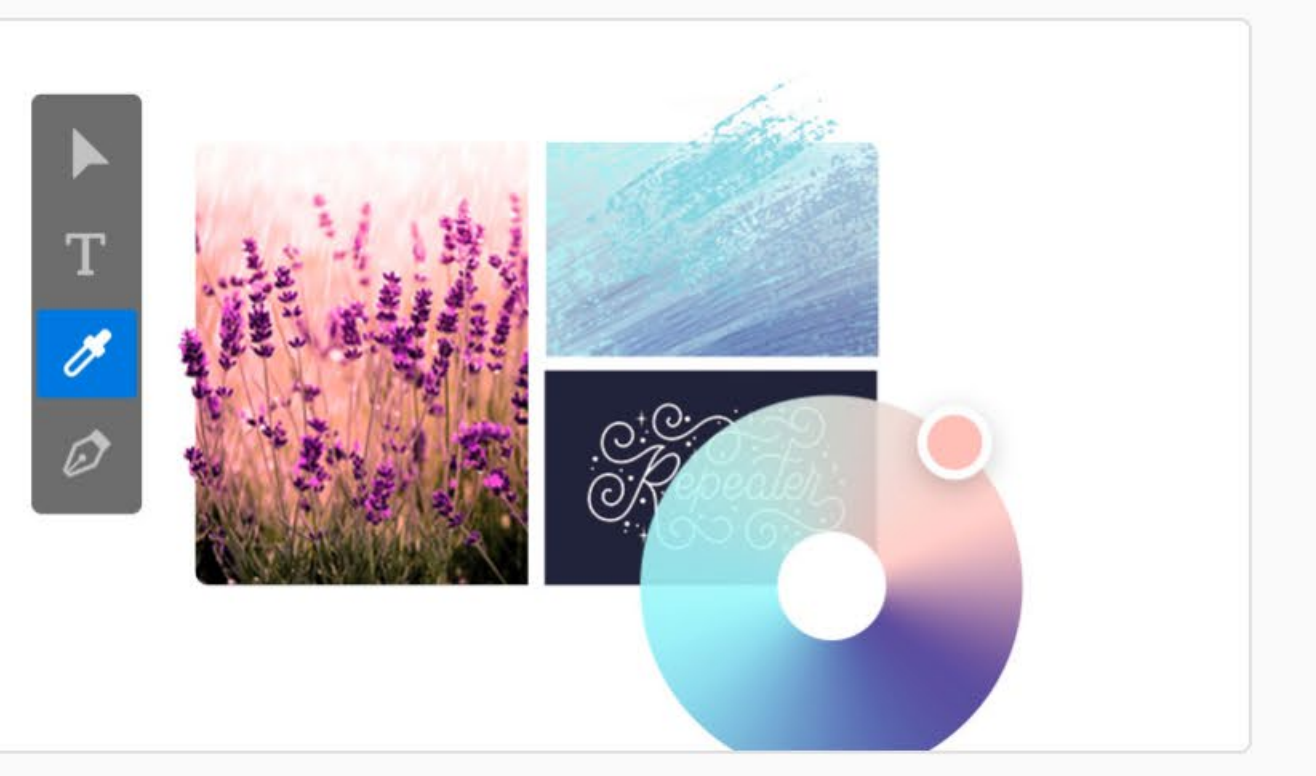

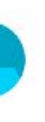

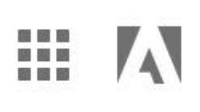

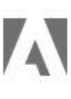

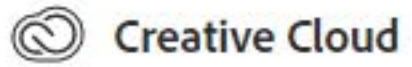

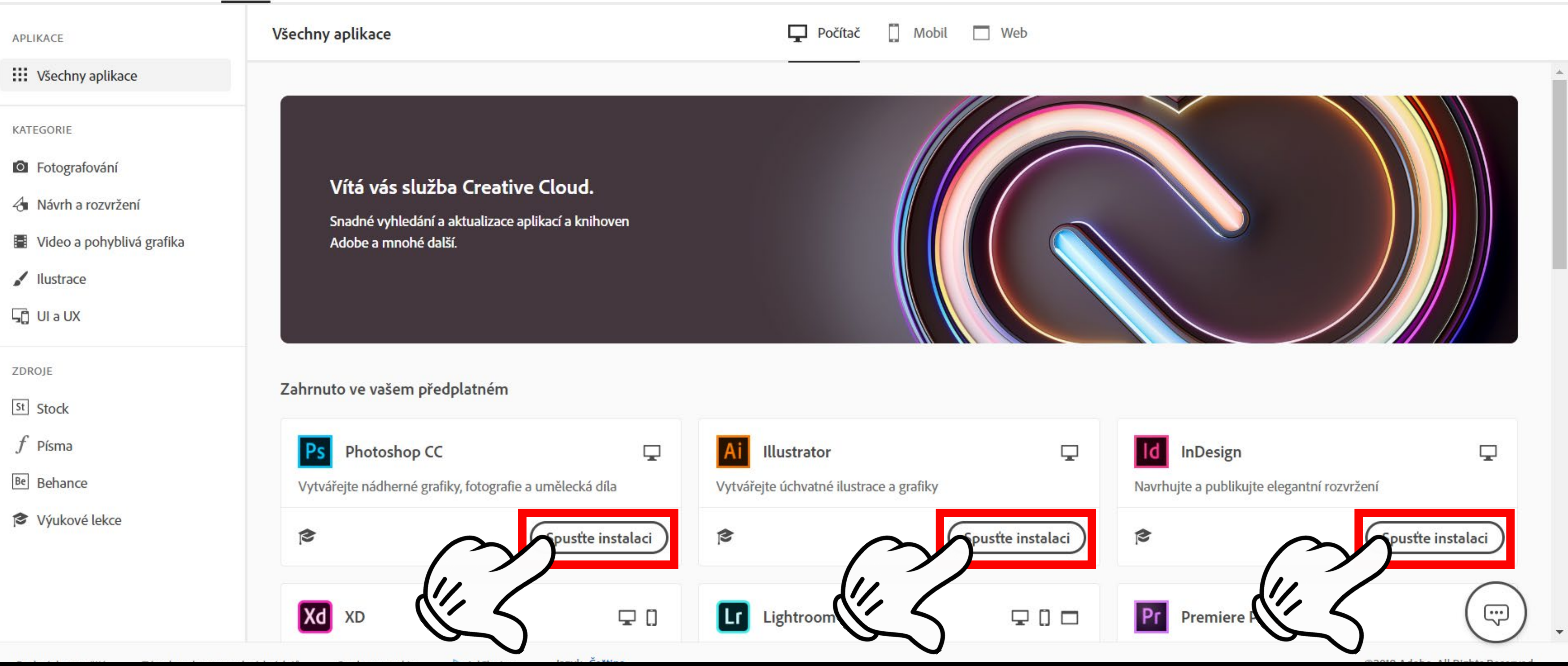

20 / Klikněte na Stáhnout u aplikace Creative Cloud

| Počítač 🚺 Mobil 🔲 Web | Q Hledat | • |
|-----------------------|----------|---|
|                       |          |   |
|                       |          |   |

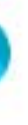

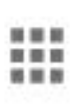

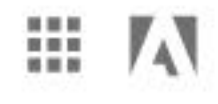

### Nainstalujte aplikaci Creative Cloud podle níže uvedených pokynů.

Klikněte na instalační program a postupujte podle pokynů.

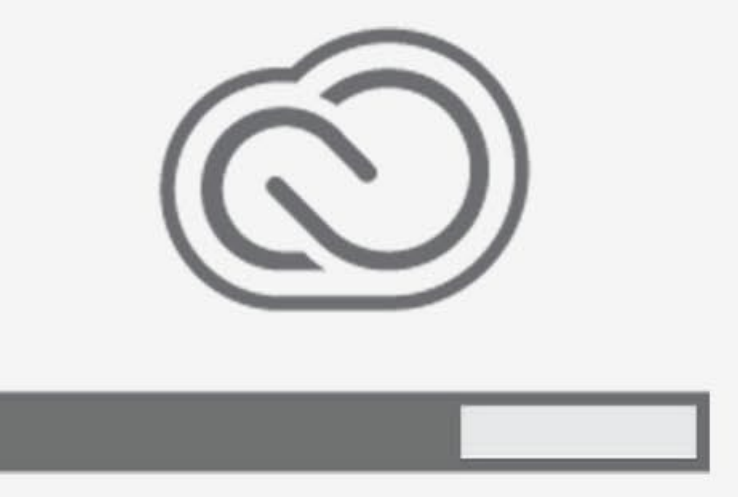

Stahování nefunguje? Restartovat stahování | Požádat o pomoc

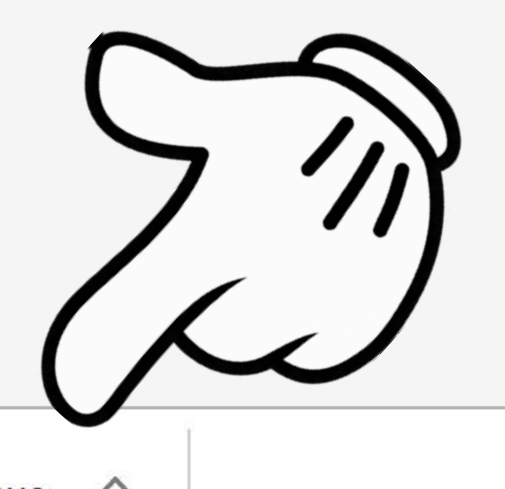

21 / Počkejte až se aplikace stáhne a pak ji spusťte.

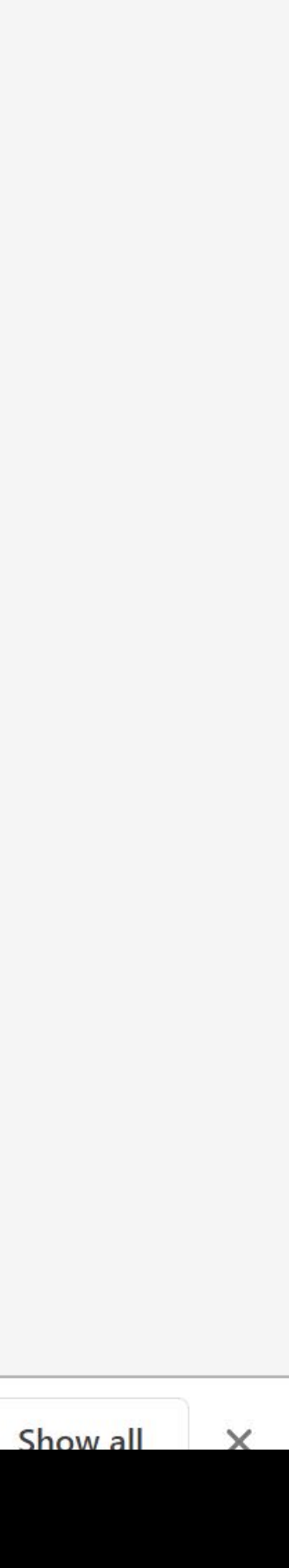

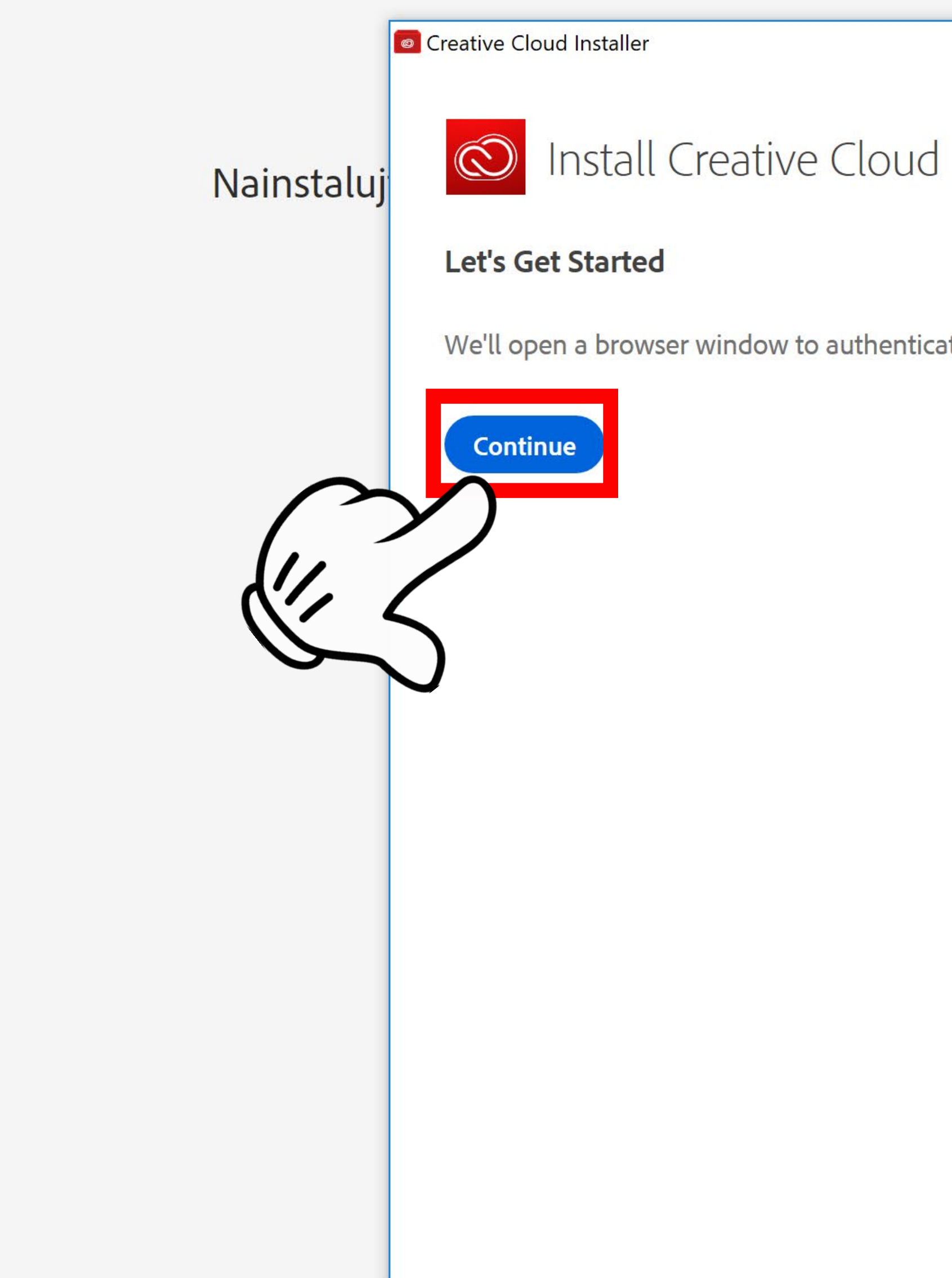

22 / Instalátor chce abyste se přihlásili, klikněte na ikonku Get Started

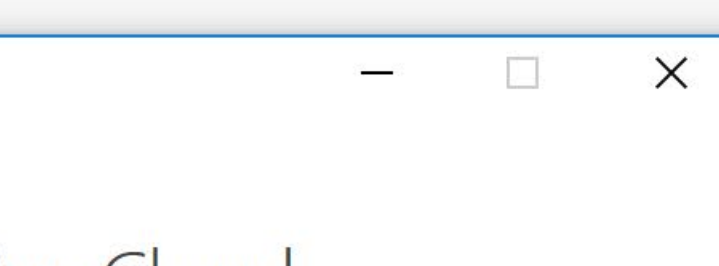

We'll open a browser window to authenticate your account

h pokynů.

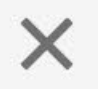

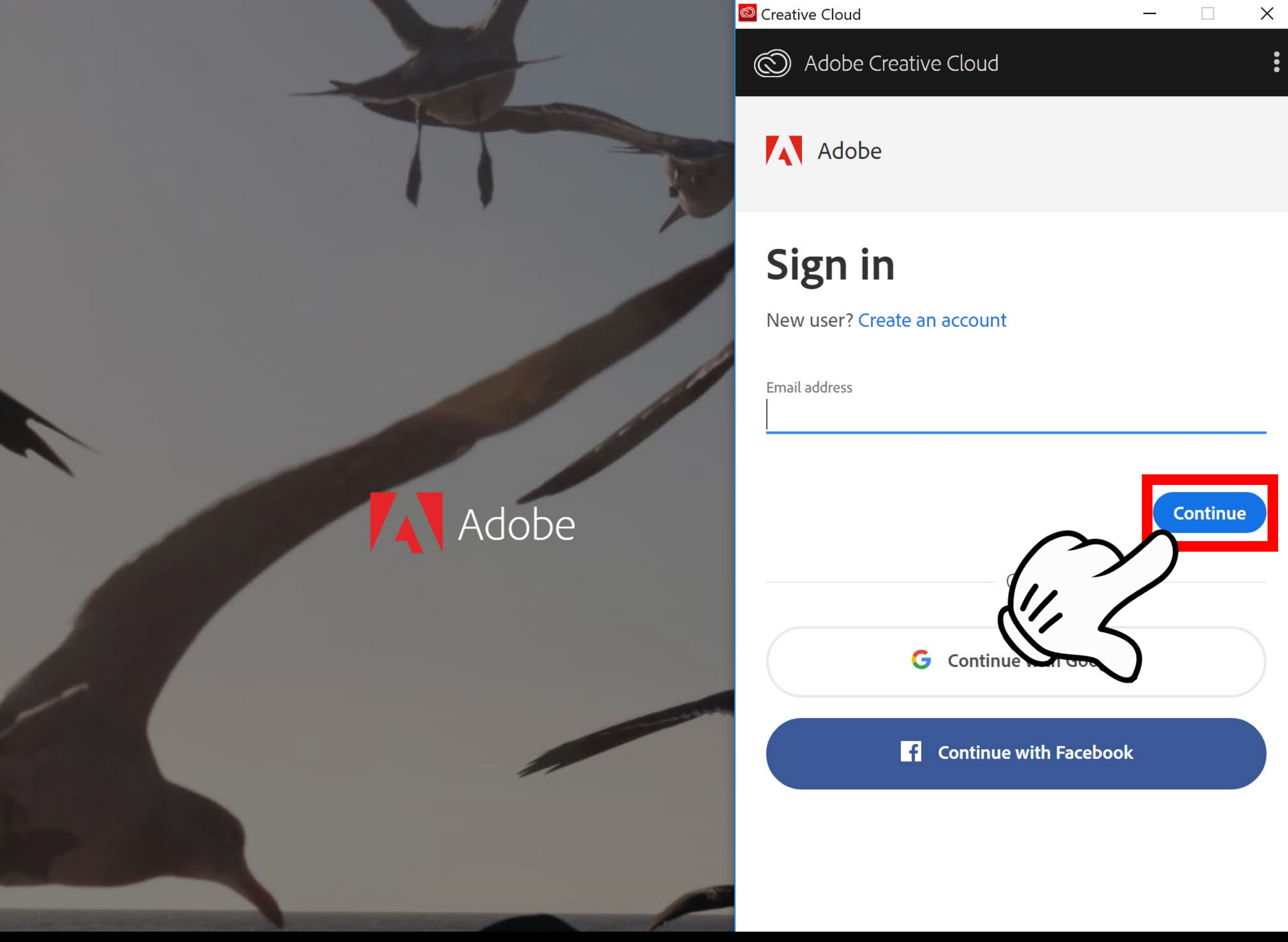

23 / Zde vložíte svůj školní e-mail a kliknete na Continue

## ll set

e successfully signed in. Feel free to this browser tab and return to where reviously left off.

![](_page_21_Picture_7.jpeg)

![](_page_22_Picture_0.jpeg)

24 / Zde vložíte své heslo od Adobe, které jste si před chvilkou nastavili a kliknete na Continue

### set

successfully signed in. Feel free to his browser tab and return to where viously left off.

![](_page_22_Picture_8.jpeg)

![](_page_23_Picture_0.jpeg)

25 / Nyní máte nainstalovanou aplikaci Creative Cloud od Adobe, pokud máte platné přihlášení, tak můžete stahovat a aktualizovat programy od Adobe zde.

Dostali jste se na úplný konec, nic dalšího už nemusíte dělat. Odpočinte si, jděte na kafe nebo se projděte v lese…

![](_page_23_Picture_3.jpeg)

### FAQ /

Přidejte si svůj nový e-mail do telefonu až poté, co projdete tímto postupem. Pokud se vás systém ptá na typ účtu je to Microsoft Exchange. Maily si nepřeposílejte, je v tom pak hokej.

S účtem od Microsoftu (office.com) můžete používat on-line aplikace jako Outlook, Word, Excel apod. Můžete je používat kdekoli a na cokoli, ale jsou pouze v prohlížeči. (To nic nemění na jejich funkčnosti)

Se školním předplatným Creative Cloud se můžete přihlásit jak na školním počítači, tak si to můžete stáhnout domu na svůj vlastní počítač (nahradit svoji cracklou verzi) a pracovat doma. Předplatné vám bude fungovat po celou dobu studia / pracovního poměru.

Nemůžu se přihlásit na office.com: Nepište na help@hollarka.cz

Zapomněl jsem heslo na svůj školní e-mail: Nepište na help@hollarka.cz

### Po přihlášení na office tam nemám žádné aplikace: Nepište na help@hollarka.cz

### Přihlásím se na office, ale nemůžu se přihlásit na adobe.com:

Nepište na help@hollarka.cz

Od TED (doba, co jste to dočetli až sem), BUDOU všichni <u>učitelé i studenti</u> školy používat na komunikaci SVÉ ŠKOLNÍ E-MAILY. Všechny akce/oznámení/změny budou zasílány pouze tam.

![](_page_24_Figure_10.jpeg)

![](_page_24_Figure_11.jpeg)

![](_page_24_Figure_12.jpeg)

![](_page_24_Figure_13.jpeg)